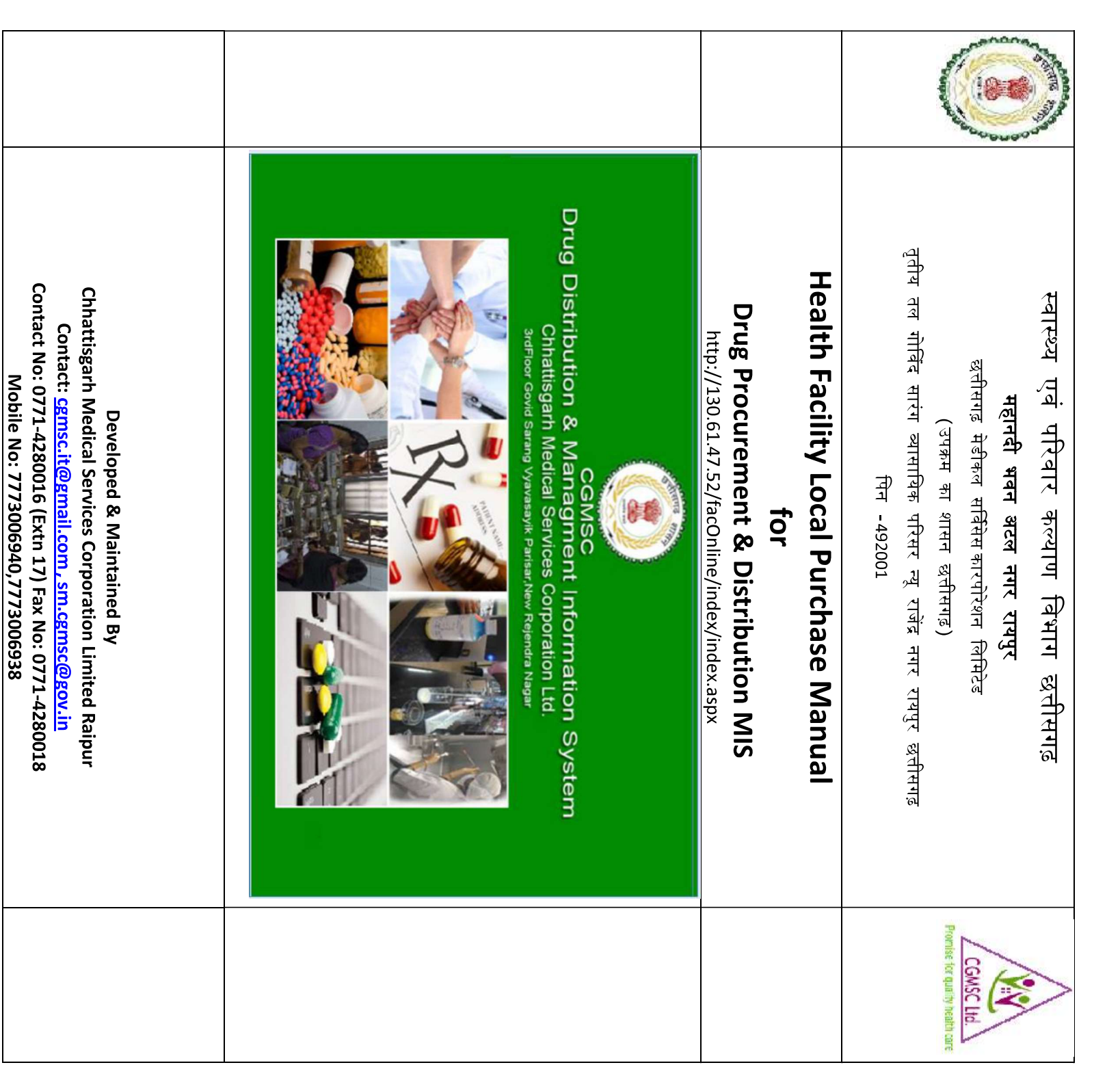

## Step1: Open CGMSC Official website with <a href="http://cgmsc.gov.in">http://cgmsc.gov.in</a>

Click on http://130.61.47.52/facOnline/index/index.as

## Step2: Health Facility Login

सभी स्वास्थ्य संस्थाओं के मुख्य दवा भंडार को लॉग इन और पासवर्ड प्रदान किया जा चुका है :-

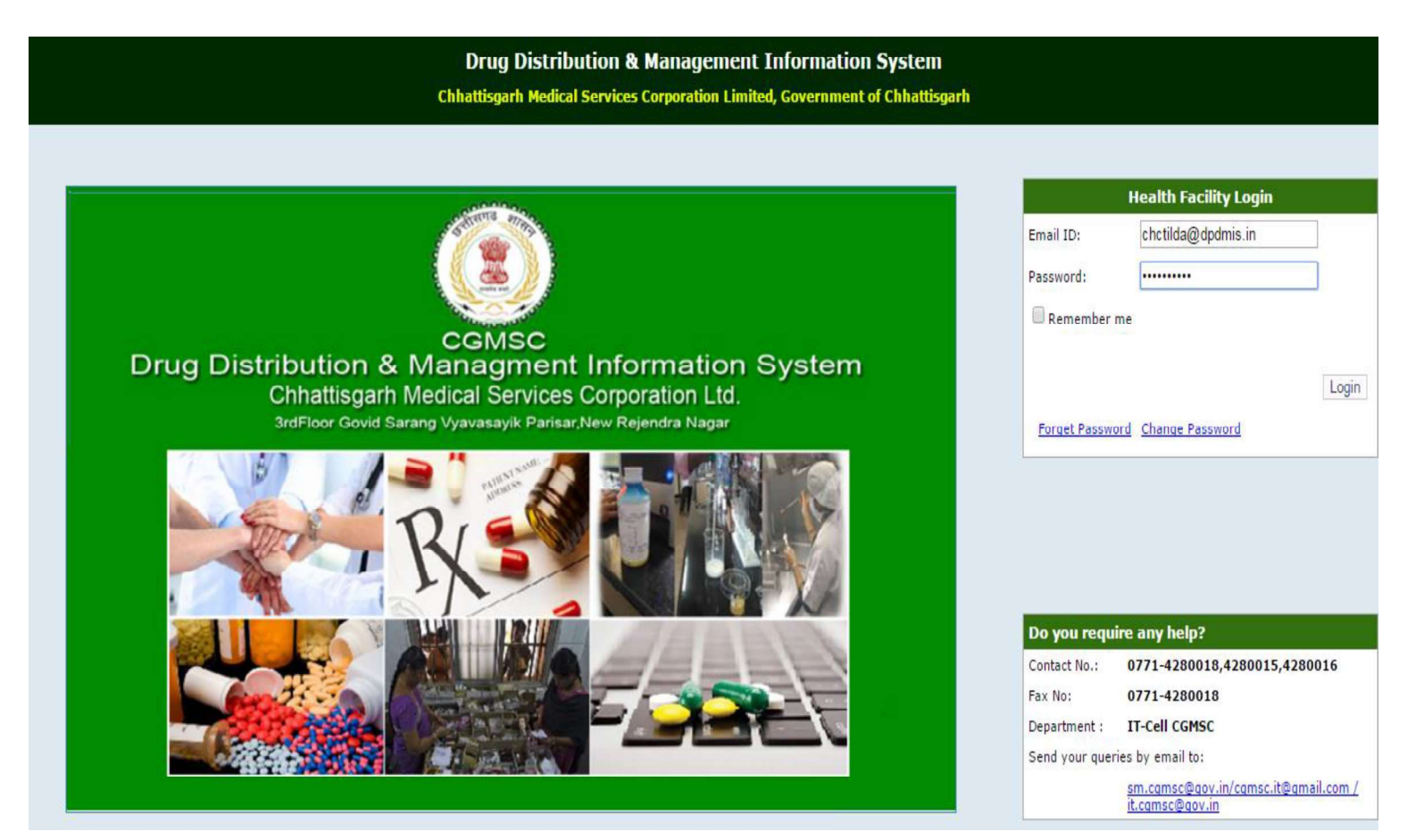

## Instructions for NOC/Monthly Indent

Monthly /NOC स्क्रीन में मासिक मांगपत्र की एंट्री करते हुए NOC/Monthly indent बनाया जा सकता है :

- Local Purchase: EDL दवाओं का Local Purchase NOC प्राप्त कर ही किया जा सकेगा | Non EDL दवाओं का NOC Generate नहीं किया जा सकेगा परन्तु क्रय आदेश और प्राप्ति प्रमाण पत्र सोफ्टवेयर में दर्ज करना अनिवार्य है |
- NOC: दवाओं जिनका NOC प्राप्त करना है यदि सम्बंधित वेयर हाउस/अन्य वेयर हाउस में उपलब्ध नहीं होंगी तभी प्राप्त किया जा सकेगा तथा अति आवश्यकता का रिमार्क में उल्लेख करते हुए Urgent NOC प्राप्त किया जा सकता है |
- Monthly Indent: यदि वांछित दवाएं सम्बंधित वेयर हाउस में उपलब्ध है इस स्थिति में NOC जारी नहीं किया जा सकेगा | इस स्थिति में उनका मासिक मांगपत्र सम्बंधित वेयर हाउस को एप्प्लिकेशन के माध्यम से आ जाएगी वेयरहाउस के माध्यम से वितरित किया जावेगा |
- NOC प्राप्त करने से पहले सभी स्वास्थ्य संस्थाएं 3 महत्वपूर्ण बिंदु पर ध्यान रखेंगे :
  - NOC लेने से पूर्व Excess/Shortage Report में परिक्षण करें कि वांछित दवा जिले के किसी स्वास्थ्य संस्था में Excess मात्रा में उपलब्ध तो नहीं है, अगर अन्य संस्थाओं उपलब्ध है तो संबधित संस्था से Inter Facility Transfer कराकर लिया जाना होगा |
  - NOC तात्कालिक उपयोग हेतु ली जाती है अतः एक माह के Consuption की संख्या के आधार पर ही प्राप्त करें |
  - यदि सम्बंधित दवा का वार्षिक मांगपत्र संचालनालय द्वारा शामिल नहीं किया गया है तो सम्बंधित दवा के NOC का Approval संबंधित संचालनालय के द्वारा प्रदान किया जावेगा |

(A) संस्था द्वारा अंकित किये गए दवाओं की संख्या के आधार पर जारी मासिक मांग पत्र का

| me Stock Fa          | cility Masters Rep                 | orts 🕨 Equipment Annual Indent 🕨 Annu | ial Indent 🕨 DashBoard 🕨 Local Purchase 🕨 |
|----------------------|------------------------------------|---------------------------------------|-------------------------------------------|
|                      |                                    |                                       | Print Close                               |
|                      |                                    | Monthly Inde                          | ent                                       |
| Name of Institute:   | Civil Surgeon, Korba               |                                       |                                           |
| Address:             | District Hospital Rajgama          | r Road, Kosabadi                      |                                           |
| District Name:       | Korba C.G.<br>KORBA                | Pin Code:                             |                                           |
| Request No :23411/NC | :00043/18-19<br>//arabaura/i.Karba | Dated :12-03-2019                     |                                           |

| SL. | Drug<br>Code | Drug Name                                                  | SKU                 | Health Facility Stock<br>In Hand | Monthly Indented Qty<br>(In SKU) | Monthly Indented Qty<br>(in Nos) | Health Facility<br>Remarks |
|-----|--------------|------------------------------------------------------------|---------------------|----------------------------------|----------------------------------|----------------------------------|----------------------------|
| 1   | C53          | Foleys Urinary Catheter size 16                            | Nos                 | 551                              | 500                              | 500                              |                            |
| 2   | C54          | Foleys Urinary Catheter size 18                            | Nos                 | 530                              | 500                              | 500                              |                            |
| 3   | C58          | Surgical Rubber Gloves,Sterile ISI mark<br>Size 6 ½,smooth | 2 piece per<br>pair | 1800                             | 1000                             | 1000                             |                            |
| 4   | D123         | Ciproflaxacin Tab. IP 500                                  | 10 X 10             | 2400                             | 200                              | 20000                            |                            |
| 5   | D157         | Dexamethasone Sodium Phosphate Inj.<br>IP-4mg/ml           | 2 ml Amp            | 0                                | 1000                             | 1000                             |                            |
| 6   | D164         | Diazepam 5mg/ ml Injection IP                              | 2 ml Amp            | 0                                | 200                              | 200                              |                            |
| 7   | D241         | Frusemide Inj. IP                                          | 2 ml Amp            | 0                                | 500                              | 500                              |                            |
| 8   | D321         | Inj. Magnesium Sulphate                                    | 10 ml Amp           | 0                                | 200                              | 200                              |                            |
| 9   | D452         | Ranitidine HCL Tab. IP                                     | 10 X 10             | 0                                | 100                              | 10000                            | (                          |

| Indent Prepared By     |  |
|------------------------|--|
| Name : Pharmacist Gr2  |  |
| Designation : S. Mitra |  |
| Mobile No : 9691611103 |  |

Sign Approved By: Head of Institute Name, Seal & Sign (B) संस्था द्वारा मांग की गई आवश्यक दवाएं (सम्बंधित वेयर हाउस में उपलब्ध नहीं) के प्राप्त NOC

का प्रारूप :-

| (                                            | GME                                                                | )<br>sc                                                                                                    |                                                   |                                                |                                               |                                                                              |                                                            | C<br>3rd Flo<br>Nagar,Ra                                  | hhattisgarh<br>or, Govind Sa<br>aipur Chhattis<br>CGMS   | Medical Service Corporation Limite<br>rang Vyavasayik Parisar, New Rajendr<br>garh. Ph No: 077-4280016/18 Email Ic<br>cgmsc.medicine@gmail.co<br>C TIN NO: 22661309022 CGMSC CT<br>NO:U85110CT2010SG02208 |
|----------------------------------------------|--------------------------------------------------------------------|----------------------------------------------------------------------------------------------------|---------------------------------------------------|------------------------------------------------|-----------------------------------------------|------------------------------------------------------------------------------|------------------------------------------------------------|-----------------------------------------------------------|----------------------------------------------------------|----------------------------------------------------------------------------------------------------|
| то                                           |                                                                    | 2                                                                                                    |                                                   |                                                |                                               |                                                                              |                                                            |                                                           |                                                          |                                                                                                    |
|                                              | Distri                                                             | et Hospital Raigamar Roj                                                                                                    | id, Kosa                                          | badi                                           |                                               |                                                                              |                                                            |                                                           |                                                          |                                                                                                    |
|                                              | Korba                                                              | C.G.                                                                                                    | 19                                                |                                                |                                               |                                                                              |                                                            |                                                           |                                                          |                                                                                                    |
|                                              | Conta                                                              | ict No: 9691611103                                                                                                    |                                                   |                                                |                                               |                                                                              |                                                            |                                                           |                                                          |                                                                                                    |
| Sub<br>Re<br>Re                              | iject : ?<br>f No :2<br>quirem                                     | NOC for local purchase of<br>3411/NC00044/18-19<br>tent of Local Purchase for                                                                        | f EDL di                                          | rug(s).<br>Da<br>årug(s)                       | ited :22                                      | -03-2019                                                                     |                                                            |                                                           |                                                          |                                                                                                    |
| SL                                           | Drug<br>Code                                                       | Drug Name                                                                                                    | sкu                                               | Ready<br>for<br>issue                          | Under<br>QC                                   | Requested Qty<br>for 1 Month in<br>Nos                                       | Health<br>Facility<br>Remarks                              | NOC<br>Granted<br>Qty (in<br>SKU)                         | NOC<br>Granted<br>Qty (in<br>Nos)                        | CGMSCL Remark                                                                                                    |
| 1                                            | D42                                                                | Anti Rabies vaccine<br>(cellular Culture) I.P. (In<br>Maccular)                                                                                      | tra Vial                                          | 0                                              | 0                                             | 600                                                                          |                                                            | 600                                                       | 600                                                      | NOC Granted for 600 qty upto<br>19/04/2019, as requested qty is not<br>available in the WH.                                                                                                    |
| Ger<br>Cla<br>fres<br>Cla<br>Cla<br>ON<br>NO | teral C<br>use 1 :<br>h NOC<br>use 2 :<br>use 3 :<br>LY.<br>TE: Lo | lause for NOC:<br>Health facility can reque<br>C will be required.<br>NOC granted for QC per<br>If NOC required by Facil<br>heal Purchase process mu | st stock<br>oding dru<br>ity is par<br>st be init | purchas<br>ug(s) rec<br>rtially av<br>tiated w | e for a 1<br>quired b<br>vailable<br>ith in 1 | requirement of m<br>by health facility<br>in WH then that<br>week from the d | aximum 1 r<br>will be prov<br>partial stoc<br>ate of issue | nonth ONLY,<br>vided upto est<br>k will be boo<br>of NOC. | Ch<br>, for requirem<br>imated date o<br>iked by that fi | Managing Director<br>hattisgarh Medical Service Corporation<br>ent of more than one month quantity,<br>of QC release and not for 1 month.<br>acility and NOC will grant for rest qty                      |
|                                              |                                                                    |                                                                                                    |                                                   |                                                |                                               |                                                                              |                                                            |                                                           |                                                          |                                                                                                    |

उपरोक्तानुसार प्राप्त NOC का Local Purchase सोफ्टवेयर में निम्नानुसार किया जाना है :-

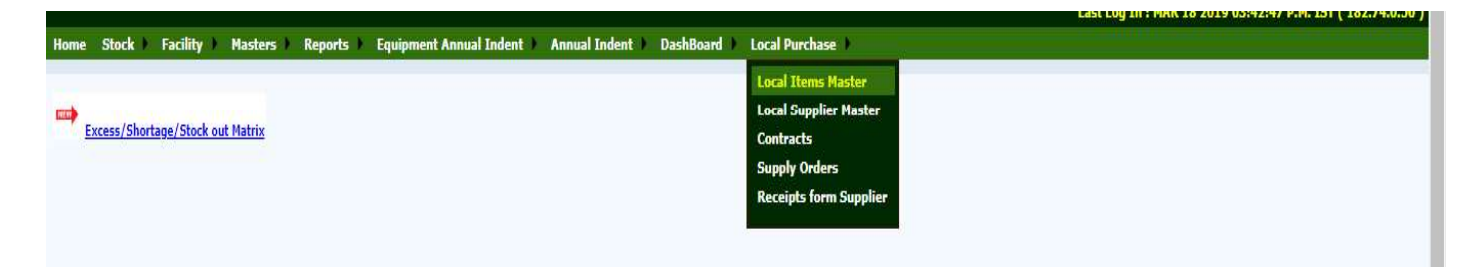

- 1) <u>Contracts</u>: स्थानीय क्रय करने से पूर्व सम्बंधित दवाओं का Contract /Supplier की मास्टर एंट्री किया जाना
- 2) Local Purchase Order based on NOC: प्राप्त NOC की संख्या के आधार पर स्थानीय क्रय आदेश जारी किया जाना | Non -EDL दवा हेतु System से NOC प्राप्त नहीं किया जा सकेगा परन्तु उसके Local Purchase Order को भी इसी प्रकार जारी करना आवश्यक है |
- 3) <u>Receipt from Local Purchase :</u> जारी किये गए क्रय आदेश के विरुद्ध दवाओं के batch No,Expiry आदि की जानकारी दर्ज करते हुए

Å

| Drug Distr<br>Chhattisgarh I | ibution & Management Infor<br>Aedical Services Corporation Limited, © | mation System<br>Government of Chhattisga <del>rh</del> |                                                         | <u>DH, Korba KORBA (d</u><br>Last Log In : M | h <u>korba@dpdmis.in)</u>  <br>Facility<br>IAR 18 2019 03:42:4 | Change password   Logout<br>: DH, Korba District: KORB/<br>7 P.M. IST ( 182.74.0.50 |
|------------------------------|-----------------------------------------------------------------------|---------------------------------------------------------|---------------------------------------------------------|----------------------------------------------|----------------------------------------------------------------|-------------------------------------------------------------------------------------|
| Home Stock                   | Facility Masters Reports                                              | Equipment Annual Indent                                 | Annual Indent ) DashBoard ) Local Purchase )            |                                              |                                                                |                                                                                     |
|                              |                                                                       |                                                         | Local Supply Orders                                     |                                              |                                                                |                                                                                     |
|                              |                                                                       |                                                         | Filters: Fin. Year Status Actions   2018-2019 • All • • |                                              |                                                                |                                                                                     |
| SI. No.                      | Supply Order No                                                       | Supply Order Date                                       | Supplier                                                | Supply Order Value                           | Status                                                         | Dispatched                                                                          |
| 1                            | 23411/LP00001/18-19                                                   | 23-04-2018                                              | Indian Red Cross Society Medical Stores                 | 9,600.00                                     | Order Placed                                                   | Download PO                                                                         |
| 2                            | 23411/LP00002/18-19                                                   | 23-04-2018                                              | Indian Red Cross Society Medical Stores                 | 6,340.00                                     | Order Placed                                                   | Download PO                                                                         |
| 3                            | 23411/LP00003/18-19                                                   | 23-04-2018                                              | Indian Red Cross Society Medical Stores                 | 7,290.00                                     | Order Placed                                                   | Download PO                                                                         |
| 4                            | 23411/LP00004/18-19                                                   | 23-04-2018                                              | Indian Red Cross Society Medical Stores                 | 6,000.00                                     | Order Placed                                                   | Download PO                                                                         |
| 5                            | 23411/LP00005/18-19                                                   | 23-04-2018                                              | Indian Red Cross Society Medical Stores                 | 6,180.00                                     | Order Placed                                                   | Download PO                                                                         |
| 6                            | 23411/LP00006/18-19                                                   | 23-04-2018                                              | Indian Red Cross Society Medical Stores                 | 9,500.00                                     | Order Placed                                                   | Download PO                                                                         |
| 1                            | 23411/LP00007/18-19                                                   | 23-04-2018                                              | Indian Red Cross Society Medical Stores                 | 8,140.00                                     | Order Placed                                                   | Download PO                                                                         |
| 8                            | 23411/LP00008/18-19                                                   | 23-04-2018                                              | Indian Red Cross Society Medical Stores                 | 8,512,00                                     | Order Placed                                                   | Download PO                                                                         |
| 9                            | 23411/LP00009/18-19                                                   | 04-06-2018                                              | M/S Gayatri Medical Stores                              | 62,270.00                                    | Order Placed                                                   | Download PO                                                                         |
| 10                           | 23411/LP00010/18-19                                                   | 04-06-2018                                              | M/S Gayatri Medical Stores                              | 60,500.00                                    | Order Placed                                                   | Download PO                                                                         |
| 11                           | 23411/LP00011/18-19                                                   | 05-06-2018                                              | M/S Gayatri Medical Stores                              | 29,450.00                                    | Order Placed                                                   | Download PO                                                                         |
| 12                           | 23411/LP00012/18-19                                                   | 09-08-2018                                              | Indian Red Cross Society Medical Stores                 | 81,820.00                                    | Order Placed                                                   | Download PO                                                                         |
| 13                           | 23411/LP00013/18-19                                                   | 09-08-2018                                              | M/S Gayatri Medico                                      | 1,075.00                                     | Order Placed                                                   | Download PO                                                                         |
| 14                           | 23411/LP00014/18-19                                                   | 09-08-2018                                              | M/S Gayatri Medical Stores                              | 45,750.00                                    | Order Placed                                                   | Download PO                                                                         |
| 15                           | 23411/LP00015/18-19                                                   | 13-08-2018                                              | Indian Red Cross Society Medical Stores                 | 24,700.00                                    | Order Placed                                                   | Download PO                                                                         |
| 16                           | 23411/LP00016/18-19                                                   | 13-08-2018                                              | Indian Red Cross Society Medical Stores                 | 46,488.00                                    | Order Placed                                                   | Download PO                                                                         |
| 17                           | 23411/LP00017/18-19                                                   | 06-12-2018                                              | M/S Gayatri Medical Stores                              | 8,976.00                                     | Order Placed                                                   | Download PO                                                                         |
| 18                           | 23411/LP00018/18-19                                                   | 08-12-2018                                              | M/S Gayatri Medical Stores                              | 28,940.00                                    | Order Placed                                                   | Download PO                                                                         |
| 19                           | 23411/LP00019/18-19                                                   | 10-12-2018                                              | M/S Gayatri Medical Stores                              | 24,150.00                                    | Order Placed                                                   | Download PO                                                                         |
| 20                           | 23411/LP00020/18-19                                                   | 22-12-2018                                              | M/S Gayatri Medical Stores                              | 38,600.00                                    | Order Placed                                                   | Download PO                                                                         |
| 21                           | 23411/LP00021/18-19                                                   | 22-12-2018                                              | M/S Gayatri Medical Stores                              | 21,000.00                                    | Order Placed                                                   | Download PO                                                                         |
| 22                           | 23411/LP00022/18-19                                                   | 22-12-2018                                              | M/S Gayatri Medical Stores                              | 5,100.00                                     | Order Placed                                                   | Download PO                                                                         |
| 12                           | 00.414/L000000/40.40                                                  | 22, 12, 2010                                            | D. K. Catananjana                                       | 1.050.00                                     | Orden Bland                                                    | Deveload 00                                                                         |

(C) प्राप्त NOC के विरूद्ध सोफ्वेयर द्वारा जारी किये गया स्थानीय क्रय आदेश का प्रारूप :-

| mant to ave               | 40                                 |                                                                                                    |                       |                            |              | Dispalo                  | h Date . 2                 | 3-03-2019                                    |
|---------------------------|------------------------------------|----------------------------------------------------------------------------------------------------|-----------------------|----------------------------|--------------|--------------------------|----------------------------|----------------------------------------------|
| endor:                    | 40<br>M/S Gay                      | atri Medical Stores                                                                                  |                       |                            |              | 0.00                     |                            |                                              |
| ddress:                   | Niharika                           | Road,                                                                                                |                       |                            |              |                          |                            |                                              |
| ity:                      | Korba                              |                                                                                                    |                       |                            |              |                          |                            |                                              |
| hone:                     | 9827405                            | 550 <b>Fax</b> :                                                                                     |                       | Er                         | nail: hars   | hitag1925@gr             | nail.com                   |                                              |
| lucabase                  | Dedag Nium                         | ber 22411// P00048/18-19 dat                                                                         | ed 23-03-2019         |                            |              |                          | ÷.                         |                                              |
|                           | Deue                               |                                                                                                    | Package               | Ctrangth                   | Unit         | Order                    | Rate                       | Amount                                       |
|                           |                                    |                                                                                                    |                       |                            |              |                          |                            |                                              |
| Sr. No.                   | Drug<br>Code                       | ltem                                                                                                 | Package<br>Qty        | Strength                   | Unit         | Order<br>Quantity        | Rate<br>(in INR)           | Amount<br>(in INR)                           |
| Sr. No.                   | Drug<br>Code<br>LPD42              | Item<br>Anti Rabies vaccine (cellular<br>Culture) I.P. (Intra Muscular)                              | Package<br>Qtv<br>100 | Strength<br>2.5 I.U. per d | Unit<br>Vial | Order<br>Quantity<br>300 | Rate<br>(in INR)<br>295.00 | Amount<br>(in INR)<br>88,500.00              |
| Sr. No.<br>1<br>Eighty Ei | Drug<br>Code<br>LPD42<br>ght Thous | Item<br>Anti Rabies vaccine (cellular<br>Culture) I.P. (Intra Muscular)<br>and Five Hundred and only | Package<br>Qtv<br>100 | Strength<br>2.5 LU, per d  | Unit<br>Vial | Order<br>Quantity<br>300 | Rate<br>(in INR)<br>295.00 | Amount<br>(in INR)<br>88,500.00<br>88,500.00 |

(D) Local Purchase Order Receipt: संस्था द्वारा जारी किये गए क्रय आदेश को दवाओं के प्राप्त होने की तिथि में प्राप्ति दर्ज करना आवश्यक है ताकि उसे स्टॉक में लिया जा सके |

| Drug Distribution & Management Information System<br>Chhattisgarh Medical Services Corporation Limited, Government of Chhattisgarh | DH, Korba KORBA (dhkorba@dpdmis.in)   Change password   Logout |
|----------------------------------------------------------------------------------------------------|----------------------------------------------------------------|
|                                                                                                    | Facility: DH, Korba District: KORBA                            |
|                                                                                                    | Last Log In : MAR 26 2019 01:15:33 P.M. IST ( 182.74.0.50 )    |
| Home Stock   Facility   Masters   Reports   Equipment Annual Indent   Annual Indent   DashBoard   Local Purchase                   |                                                                |
| Local Purchase Supplier Receipts and Returns                                                                                       |                                                                |
|                                                                                                    |                                                                |

Filters: Fin. Year

Supplier Receipts

| SI. No. | Supplier                   | Supply Order No                    | SO Date    | Supply Status | Actions    | Receipts                                                                                             |                                                                          |
|---------|----------------------------|------------------------------------|------------|---------------|------------|----------------------------------------------------------------------------------------------------|--------------------------------------------------------------------------|
| 1       | M/S Gayatri Medical Stores | 23411/LP00 <mark>0</mark> 48/18-19 | 23-03-2019 | Order Placed  | 😯 Receipt  | Receipt No     Receipt Date     Voucher No.       09098/LP/00050/18-19     23-03-2019     48         | Voucher Date     Status     Print       23-03-2019     Completed     MR  |
| 2       | M/S Gayatri Medical Stores | 23411/LP00047/18-19                | 22-03-2019 | Order Placed  | 🗿 Receipt  | Receipt No     Receipt Date     Voucher No.       09098/LP/00049/18-19     22-03-2019                | Voucher Date Status Prin<br>Completed MR                                 |
| 3       | M/S Gayatri Medical Stores | 23411/LP00046/18-19                | 14-03-2019 | Order Placed  | CO Receipt | Receipt No     Receipt Date     Voucher No.       09098/LP/00048/18-19     18-03-2019     18-03-2019 | Voucher Date Status Prin                                                 |
| 4       | M/S Gayatri Medical Stores | 23411/LP00045/18-19                | 23-02-2019 | Order Placed  | C Receipt  | Receipt No     Receipt Date     Voucher No.       09098/LP/00047/18-19     08-03-2019                | Voucher Date Status Prin<br>Completed MR                                 |
| 5       | Jhanvi Sales               | 23411/LP00044/18-19                | 23-02-2019 | Order Placed  | CO Receipt | Receipt No     Receipt Date     Voucher No.       09098/LP/00046/18-19     08-03-2019                | Voucher Date Status Prin                                                 |
| 6       | M/S Gayatri Medical Stores | 23411/LP00043/18-19                | 20-02-2019 |               | CO Receipt | Receipt No     Receipt Date     Voucher No.       09098/LP/00042/18-19     02-03-2019     2441       | Voucher Date     Status     Print       21-02-2019     Completed     MRV |
| 7       | M/S Gayatri Medical Stores | 23411/LP00042/18-19                | 20-02-2019 | Order Placed  | 😗 Receipt  | Receipt No     Receipt Date     Voucher No.       09098/LP/00041/18-19     02-03-2019                | Voucher Date Status Prin                                                 |
| 8       | M/S Gayatri Medical Stores | 23411/LP00041/18-19                | 20-02-2019 | Order Placed  | C Receipt  | Receipt No     Receipt Date     Voucher No.       09098/LP/00040/18-19     02-03-2019                | Voucher Date Status Prin                                                 |
| 9       | M/S Gayatri Medical Stores | 23411/LP00040/18-19                | 19-02-2019 | Order Placed  | 😯 Receipt  | Receipt No     Receipt Date     Voucher No.       09098/LP/00038/18-19     20-02-2019     50         | Voucher Date     Status     Print       20-02-2019     Completed     MR  |
| 10      | Ikanui Salar               | 10/11/000000/10-10                 | 10.07.7010 | Order Blaced  | A Ranaint  | Receipt No Receipt Date Voucher No.                                                                  | Valle vonitionvis<br>Voucher Date Status Prin                            |

<u>E) :</u>सभी प्रकार के प्राप्ति की एंट्री जैसे Batch No, Expiry Date, Quantity आदि की एंट्री करने के पश्चात 'Material Receipt

|                                      |                                                                                                    |                          |                      | DH, Ko         | rba             |                |              |               |                            |                |
|--------------------------------------|----------------------------------------------------------------------------------------------------|--------------------------|----------------------|----------------|-----------------|----------------|--------------|---------------|----------------------------|----------------|
|                                      |                                                                                                    |                          | Civil                | Surgeor        | n, Korba        |                |              |               |                            |                |
|                                      |                                                                                                    | District H               | ospital Rajga        | mar Roa        | ad, Kosabadi Ko | orba C.G.      |              |               |                            |                |
|                                      |                                                                                                    | 1                        | MATERIAL R           | ECEIP          | T CERTIFICAT    | E              |              |               |                            |                |
| Receip                               | ot No: 09098/LP/00050/18-19                                                                                                    |                          |                      | Su             | pplier Name 8   | Address : M    | /S Gayatri M | edical Stores | Korba                      |                |
| MRC No: LP-0909888889 MRC Date: 2    |                                                                                                    |                          | 19                   |                |                 |                |              |               |                            |                |
| St.Reg.No: 48 Voucher Date: 23-03-20 |                                                                                                    |                          |                      |                |                 |                |              |               |                            |                |
|                                      |                                                                                                    |                          |                      |                |                 |                |              |               |                            |                |
| Purch                                | ase Order No: 23411/LP00048/18-19                                                                                                    | Dt.23-03-2019            |                      |                | In              | voice No: 35   |              |               | Invoice Da                 | ite: 23-03     |
| itemco<br>de                         | Item<br>Description                                                                                                    | Ordered<br>Quantity      | Received<br>Quantity | Price<br>(Rs.) | BatchNo.        | Mfg Date       | Exp Date     | BatchQty      | Batch<br>Received<br>Value | Self<br>Life % |
| LPD42                                | Item Name: Anti Rabies vaccine (cell<br>Culture) I.P. (Intra Muscular)<br>Strength: 2.5 I.U. per dose.<br>Unit: Vial<br>Type: INJECTION | ular<br>300              | 300                  | 295            | 18009050        | 01-12-2018     | 30-11-2021   | 300           | 88500                      | 89.77          |
| 1. Physi                             | cally Checked and Verified                                                                                                    | 10%                      | Rem                  | narks: l       | ocal purchase   | as urgently r  | equired      | 16            |                            |                |
| 2. The q                             | uality accepted is in confirmity with the                                                                                               | Specification            |                      |                |                 |                |              |               |                            |                |
| 3. The ra                            | ates on which the supplies are receive                                                                                                  | d is as per local purcha | ase order            |                |                 |                |              |               |                            |                |
| 4. The n                             | aterial received from local purchase in                                                                                                 | nvoice details are corre | ct.                  |                |                 | Verified b     | y            |               | Approved                   | By             |
| Copy to:                             |                                                                                                    |                          |                      |                | Sto             | re Incharge/Ph | armacist     |               | Incharge O                 | fficer         |
| Purcha                               | se Department/Officer                                                                                                    |                          |                      |                |                 |                |              |               |                            |                |
| : Accour                             | ts Departement/Officer                                                                                                    |                          |                      |                |                 |                |              |               |                            |                |
| Store E                              | epartment/Officer                                                                                                    |                          |                      |                |                 |                |              |               |                            |                |
|                                      |                                                                                                    |                          |                      |                |                 |                |              |               |                            |                |
|                                      |                                                                                                    |                          |                      |                |                 |                |              |               |                            |                |

Certificate ' (प्राप्ति प्रमाण पत्र) प्रिंट कर अनुमोदन करें तत्पचात ही 'Complete ′ बटन में क्लिक करें | (F): प्राप्ति प्रमाण पत्र प्रिंट करने के पश्चात निम्नानुसार अनुमोदन (Signature/Seal) कर भुगतान हेतु भेजा जाना है तथा इस Certificate के आधार पर ही भुगतान किया जाना होगा |

|                                                                  | 1                                                                                                    |                                      |                   |           |                 |                                                            | 1                  |              | 1                                                                  |                                                          |
|------------------------------------------------------------------|----------------------------------------------------------------------------------------------------|--------------------------------------|-------------------|-----------|-----------------|------------------------------------------------------------|--------------------|--------------|--------------------------------------------------------------------|----------------------------------------------------------|
|                                                                  |                                                                                                    |                                      |                   | DH. Kor   | ba              |                                                            |                    |              |                                                                    |                                                          |
|                                                                  |                                                                                                    |                                      | Civil S           | Surgeon   | Korba           |                                                            |                    |              |                                                                    |                                                          |
|                                                                  |                                                                                                    | District Ho                          | spital Rajgan     | nar Roa   | id, Kosabadi Ko | rba C G                                                    |                    |              |                                                                    |                                                          |
|                                                                  |                                                                                                    | N                                    | MATERIAL R        | ECEIPT    | CERTIFICATE     |                                                            |                    |              |                                                                    |                                                          |
| Receip                                                           | t No: 09098/LP/00050/18-19                                                                                                    |                                      |                   | Su        | pplier Name &   | Address : M                                                | 'S Gayatri Me      | dical Stores | Korba                                                              |                                                          |
| MRC N                                                            | o: LP-0909888889 MRC I                                                                                                    | )ate: 25-03-201                      | 9                 |           |                 |                                                            |                    |              |                                                                    |                                                          |
| St Rea                                                           | No: 48 Vouch                                                                                                    | er Date: 23-03-                      | 2019              |           |                 |                                                            |                    |              |                                                                    |                                                          |
| enneg                                                            |                                                                                                    | 90. AND A 44 (53)                    | 95 Fabria         |           |                 |                                                            |                    |              |                                                                    |                                                          |
| D. est                                                           |                                                                                                    | 03-2019                              |                   |           | In              | ioice No: 35                                               |                    |              | Invoice Da                                                         | te: 23-03-2019                                           |
| Purch                                                            |                                                                                                    |                                      | Barriet           | 0         | Batchble        | Alfo Date                                                  | Evn Date           | RatchOty     | Batch                                                              | Self                                                     |
| itemco<br>de                                                     | Item<br>Description                                                                                                    | Quantity                             | Quantity          | (Rs.)     | BatchNo.        | Mig Date                                                   | Exp Date           | Datenety     | Received<br>Value                                                  | Life %                                                   |
| LPD42                                                            | Item Name: Anti Rabies vaccine (cellular<br>Culture) I.P. (Intra Muscular)<br>Strength: 2.5.1.U. per dose<br>Unit: Vial<br>Unit: Vial<br>Type: INJECTION                  | 300                                  | 300               | 295       | 18009050        | 01-12-2018                                                 | 30-11-2021         | 300          | 88500                                                              | 89 77                                                    |
| 1. Phys                                                          | cally Checked and Verified                                                                                                    |                                      | Ren               | narks: le | ocal purchase   | as urgently r                                              | equired            |              |                                                                    |                                                          |
|                                                                  | It considered in the configuration with the School                                                                                                    | lication                             |                   |           |                 |                                                            |                    |              |                                                                    |                                                          |
| 2. The c                                                         | manth accepted is in community with me offer-                                                                                                    |                                      |                   |           |                 |                                                            |                    |              |                                                                    |                                                          |
| 2. The o<br>3. The r                                             | ates on which the supplies are received is as                                                                                                    | per local purch                      | ase order         |           |                 |                                                            |                    |              |                                                                    |                                                          |
| 2. The o<br>3. The r<br>4. The r                                 | ates on which the supplies are received is as<br>material received from local purchase invoice                                                                            | per local purch<br>details are corre | ase order<br>oct. |           |                 | Verified b                                                 | y                  |              | Approved                                                           | By                                                       |
| 2. The (<br>3. The r<br>4. The r                                 | ates on which the supplies are received is as<br>naterial received from local purchase invoice                                                                            | per local purch<br>details are corre | ase order<br>oct. |           |                 | Verified b                                                 | k.                 |              | Approved                                                           | By                                                       |
| 2. The c<br>3. The r<br>4. The r<br>Copy to                      | ates on which the supplies are received is as<br>material received from local purchase invoice                                                                            | per local purch<br>details are corre | ase order<br>ict. |           | Ste             | Verified by                                                | h                  |              | Approved                                                           | By                                                       |
| 2. The c<br>3. The r<br>4. The r<br>Copy to<br>Purchi            | ates on which the supplies are received is as<br>naterial received from local purchase involce<br>ase Department/Officer                                                  | per local purch<br>details are corre | ase order         |           | Sto             | Verified by<br>The Incharge/Ph<br>Storg Ke                 | armacist           |              | Approved<br>Incharge O<br>M/Surgeon Gain                           | By<br>fficer<br>Hospital Sup<br>Dist. Hospital           |
| 2. The c<br>3. The r<br>4. The r<br>Copy to<br>Purchi<br>: Accou | ates on which the supplies are received is as<br>naterial received from local purchase invoice<br>ase Department/Officer<br>nts Department/Officer                        | per local purch<br>details are corre | ase order         |           | Sto<br>D        | Verified by<br>re Incharge/Ph<br>Store Re<br>isti, Haroiti | per,<br>al, Korba. | •            | Approved<br>Incharge O<br>M/Surgeon Guin<br>Indira Gandhi<br>KORBA | flicer<br>A. Rospital Sup<br>Dist, Hospital<br>(G, G,)   |
| 2. The c<br>3. The r<br>4. The r<br>Copy to<br>Purchi<br>: Accou | ates on which the supplies are received is as<br>material received from local purchase involce<br>ase Department/Officer<br>nts Departement/Officer<br>Department/Officer | per local purch                      | ase order         |           | Sto<br>D        | Verified b<br>re Incharge/Pt<br>Storg Re<br>Istt. Haroitt  | per,<br>al, Korba. | e<br>Z       | Approved<br>Incharge O<br>MI Surgeon Gun<br>Indira Gandhi<br>KORBA | By<br>Micer<br>Mospital Sup<br>Dist, Hospital<br>(G, G,) |